# **SONIX SN-LINK ISP User Guide**

### V2.5

#### **1 OVERVIEW**

SN-Link is a debug tool used in Sonix cortex-M0 series chips. In this debug tool user can use such as breakpoint, single step, watch and memory functions in debug mode during development. There two kinds of chips on SN-link hardware, SN8F2288 and SN32F700, respectively. These two chips' firmware can be updated by ISP tool. The ISP tool operation will be described in the following section.

The ISP tool supports on many kinds of O.S such as WinXP, Vista, Win7. According these two chips on SN-Link hardware, there are two ISP methods which update each chip, respectively.

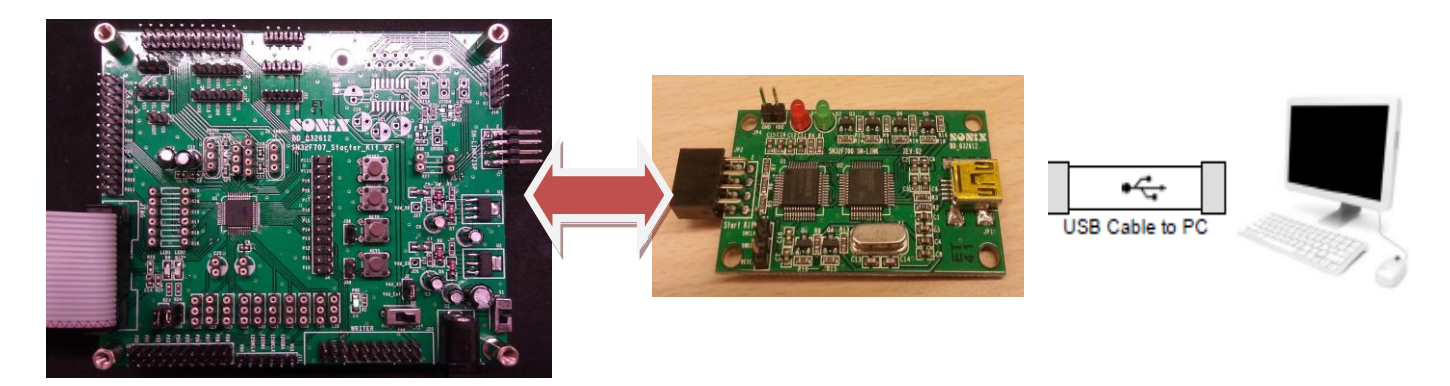

Sonix 32-bit Series Start-kit

SN-LINK

ISP Tool AP

## **2 OPERATION**

#### 2.1 SN-LINK SN8F2288 ISP

Before using keil c download code to start kit, please install ICE DLL which file name is "*SA1ARMCortexM0Tooling\_20130731\_V2.00.39.exe"*.

### 2.2 SN-LINK SN8F2288 ISP

SN-Link must be connected to PC through USB port. The following figure shows connection flow.

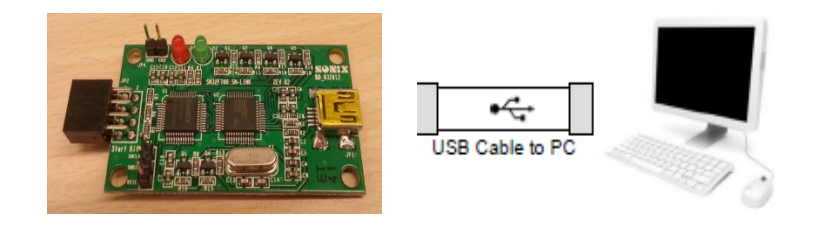

STEP 1: SN-Link connected to USB port on PC, the LED will light green color. This means that SN8F2288 has been detected.

STEP 2: Opening USB ISP Tool and click Start then SN8F2288 will be updated.

| SONIX USB MCU ISP Tool                                                | SONIX USB MCU ISP Tool                                                                         |
|-----------------------------------------------------------------------|------------------------------------------------------------------------------------------------|
| SONIX TECHNOLOGY CO_LTD Version 1.4.4.0                               | SONIX TECHNOLOGY CO_LTD Version 1.4.4.0                                                        |
| ISP Program                                                           | Chip Erasing                                                                                   |
| Chip Name : SN8F2288 SN8 Check Sum : D907 Password *******            | Chip Name : SN8F2286<br>SN8 Check Sum : D907 Password *******                                  |
| Build Time : 2012/08/29-10:04 VID 0C45                                | Build Time : 2012/08/29 10:04 VID 0C45                                                         |
| PID 7601                                                              | Start PID 7601                                                                                 |
| SNR Check Sum : D907<br>X'tal seting: 12MHz<br>Security bit : Disable | SN8 Check Sum : D907<br>X tal setting : 12MHz<br>Security bit : Disable<br>Ocen USB HID Device |
|                                                                       | ŸID: 0⊂45 PID: 7601 No. 001                                                                    |
|                                                                       |                                                                                                |
|                                                                       |                                                                                                |
| None Not Connected                                                    | None USB Device Connected                                                                      |

STEP 3: After ISP download finished, DATA verify OK and Total Time were be displayed.

| 💐 SONIX USB MCU ISP Too                                                                                                    | ol       | ×             |  |  |
|----------------------------------------------------------------------------------------------------|----------|---------------|--|--|
| SONIX TECHNOLOGY CO., LTD Version 1.4.4.0                                                                                                    |          |               |  |  |
| Programming                                                                                                    |          |               |  |  |
| Chip Name : SN8F2288                                                                                                    |          |               |  |  |
| SN8 Check Sum : D907                                                                                                    | Password | ******        |  |  |
| Build Time : 2012/08/29 10:04                                                                                                    | VID      | 0C45          |  |  |
| Start Start                                                                                                    | PID      | 7601          |  |  |
| SN8 Check Sum : D907<br>X tal setting : 12MHz<br>Security bit : Disable<br>Open USB HID Device<br>YID: OC45 PID: 7601 :<br>Chip Erase OK!!<br>Blank Check OK!!<br>Data Verify OK!!<br>Total Time = 16.8 sec | No. 001  |               |  |  |
| None                                                                                                    |          | Not Connected |  |  |

STEP 4: when ISP download finished SN8F2288 must power-on reset.

### 2.3 SN-LINK SN32F700 ISP

Circuit connection:

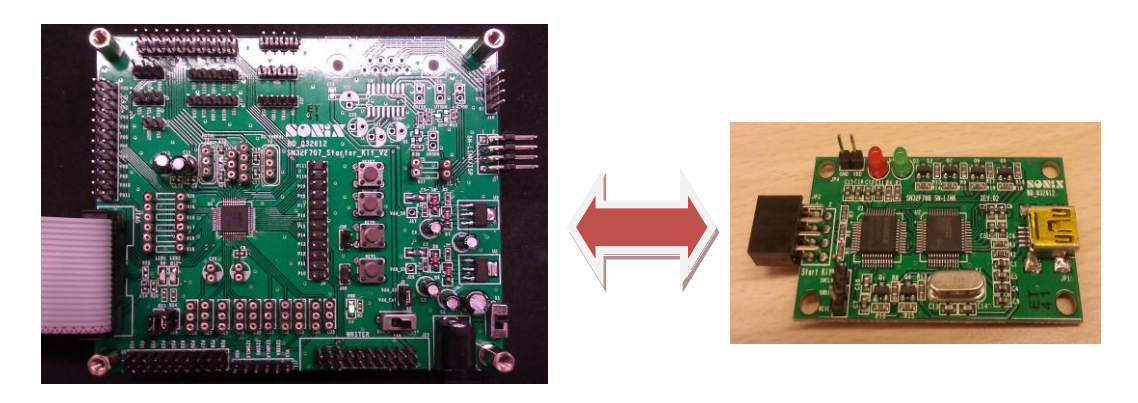

STEP 1 : SN-Link and start kit must be connected together. The Ex-reset IO on Start-kit tied to GND (In this document using SN32F700 start-kit. The Ex-reset P3.6 connected to GND). Then Start kit and SN-link must power-on reset that resulted SN32F700 which on SN-link will enter boot loader.

#### **\*NOTE\*** SN-Link support SN32F700 and SN32F100 Start-Kit:

1.When using 32F700 Start-Kit and want to update SN-Link 32F700 firmware. Then P3.6 needs connect to GND and power on Start-Kit. 2.When using 32F100 Start-Kit and want to update SN-Link 32F700 firmware. Then P0.15 needs to connect to GND and power on Start-Kit.

STEP 2: First opening SN32700 ISP Tool. Then select SN32F707 chip and click OK.

| SN32F700 MCU ISP T                                                                 | ool V1.1                                  |                            |
|------------------------------------------------------------------------------------|-------------------------------------------|----------------------------|
|                                                                                    |                                           |                            |
| ISP Program                                                                        |                                           | 0 %                        |
| Select<br>Chip                                                                     | Load<br>File Start                        | Clear Message              |
| Code Option                                                                        | Code Security                             |                            |
| Read                                                                               | Code Security<br>C CS0 C<br>Boot Loader C | CS1 CS2<br>Enable CDisable |
| Set                                                                                | FF FF                                     | FF FF                      |
| CHIF Name: SN32F700<br>Handshake Ok.<br>IAP Version: V1.0<br>Chip Size: 0x00008000 |                                           |                            |

**\*NOTE**\* When opening SN32700 ISP Tool shows **Handshake fail** message then repeat step 1.

STEP 3: When opening SN32700 ISP Tool shows **Handshake OK** message this means SN32F700 firmware can be update via this tool. After click start, ISP updates beginning.

| SN32F700 MCU ISP Tool V1.1                                                                                                    | SN32F700 MCU ISP Tool V1.1                                                                                                    |                                      |
|----------------------------------------------------------------------------------------------------|----------------------------------------------------------------------------------------------------|--------------------------------------|
| SONIX TECHNOLOGY CO., LTD                                                                                                    |                                                                                                    |                                      |
| ISP Program                                                                                                    | ISP Program                                                                                                    | 0 %                                  |
| Select Load File Start Clear Message                                                                                                    | Select Load File Start                                                                                                    | Clear Message                        |
| Code Option<br>Code Security<br>CS0 CS1 CS2<br>Boot Loader C Enable Disable<br>Password<br>FF FF FF FF<br>CHIP Name: SN32F700<br>Handshake fail. Please check cable connection.<br>Nease check cable connection. | Code Option<br>Code Security<br>© CS0 CO<br>Boot Loader<br>Password<br>FF FF F<br>CHIP Name: SN32F700<br>Handshake 0k.<br>IAP Version: Y1.0<br>Chip Size: 0x00008000 | S1 C CS2<br>inable C Disable<br>F FF |

STEP 4: After ISP updates finished, it shows Update success message.

| SN32F700 MCU ISP Too                                                               | V1.1               |               |
|------------------------------------------------------------------------------------|--------------------|---------------|
| SONIX TECHNOLOGY CO ,, LTD                                                         |                    |               |
| ISP Program                                                                        |                    | 100%          |
| Select<br>Chip                                                                     | Load<br>File Start | Clear Message |
| Code Option                                                                        |                    |               |
|                                                                                    | Code Security      | C (??)        |
| Read                                                                               | Poot Loador G Ena  | bla O Dicobla |
|                                                                                    | Deceword           | Die ( Disable |
| 🚺 Set                                                                              | FF FF FF           | FF            |
| CHIP Name: SN32F700<br>Handshake Ok.<br>IAP Version: V1.0<br>Chir Size: Ux00008008 |                    |               |
| Handshake Ok.<br>Status:<br>Update success !!<br>Elapsed time: 16146(ms)           |                    |               |
|                                                                                    |                    |               |

#### 2.4 SN-LINK firmware version

After update SN8F2288 and SN32F700 via ISP tool, the firmware version is V04.06. If firmware version can't be read please power on reset SN-Link and start-kit.

SONIX reserves the right to make change without further notice to any products herein to improve reliability function or design. SONIX does not assume any liability arising out of the application or use of any product or circuit described herein; neither does it convey any license under its patent rights nor the rights of others. SONIX products are not designed, intended, or authorized for us as components in systems intended, for surgical implant into the body, or other applications intended to support or sustain life, or for any other application in which the failure of the SONIX products for any such unintended or unauthorized application. Buyer shall indemnify and hold SONIX and its officers , employees, subsidiaries, affiliates and distributors harmless against all claims, cost, damages, and expenses, and reasonable attorney fees arising out of, directly or indirectly, any claim of personal injury or death associated with such unintended or unauthorized use even if such claim alleges that SONIX was negligent regarding the design or manufacture of the part.

#### Main Office:

Address: 10F-1, NO. 36, Taiyuan Stree., Chupei City, Hsinchu, Taiwan R.O.C. Tel: 886-3-5600 888 Fax: 886-3-5600 889 **Taipei Office:** Address: 15E-2 NO. 171 Song Ted Road, Taipei, Taiwan

Address: 15F-2, NO. 171, Song Ted Road, Taipei, Taiwan R.O.C. Tel: 886-2-2759 1980 Fax: 886-2-2759 8180

#### Hong Kong Office:

Unit No.705,Level 7 Tower 1,Grand Central Plaza 138 Shatin Rural Committee Road,Shatin,New Territories,Hong Kong. Tel: 852-2723-8086

Fax: 852-2723-9179

#### **Technical Support by Email:**

Sn8fae@sonix.com.tw